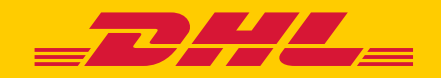

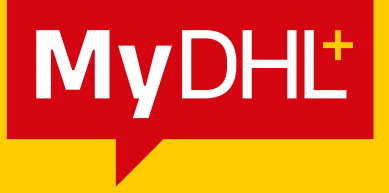

# GESTIONE DELLE INFORMAZIONI AI FINI DOGANALI E IMPOSTAZIONI PREDEFINITE DI SPEDIZIONE

DHL Express – Excellence. Simply delivered.

### **SOMMARIO**

| 1.0 | COMPILAZIONE DELLA FATTURA E DEI DATI AI FINI DOGANALI          | 2  |
|-----|-----------------------------------------------------------------|----|
|     | I. CREAZIONE DELLA SPEDIZIONE                                   | 2  |
|     | Informazioni sull'origine e sulla destinazione della spedizione | 2  |
|     | Selezione del tipo di spedizione                                | 3  |
|     | Creazione di una fattura                                        | 3  |
|     | Dichiarazione doganale                                          | 5  |
| 2.0 | CONFIGURAZIONE DELLE IMPOSTAZIONI                               | 8  |
|     | PREDEFINITE DI SPEDIZIONE                                       |    |
|     | I. GESTIONE DEI VALORI PREDEFINITI                              | 10 |
|     | Sdoganamento                                                    | 10 |
|     | Dichiarazione doganale                                          | 11 |
|     | Indirizzi                                                       | 12 |
|     | II. IMPOSTAZIONI SALVATE                                        | 12 |
|     | Codici fiscali identificativi della spedizione                  | 12 |
|     |                                                                 |    |
|     | III. IMPOSTAZIONI DI SDOGANAMENTO                               | 14 |
|     | Fatture doganali digitali                                       | 14 |
|     | Modello di fattura ai fini doganali                             | 15 |

## **1.0 COMPILAZIONE DELLA FATTURA E DEI DATI AI FINI**

### DOGANALI

La creazione della fattura ai fini doganali è parte del processo di creazione della spedizione. Questa sezione della guida si focalizza sulla compilazione dei campi e dei dati necessari ai fini doganali durante il processo di creazione della spedizione.

### I. CREAZIONE DELLA SPEDIZIONE

#### Informazioni sull'origine e sulla destinazione della spedizione

Fornire le informazioni precise sul mittente e sul destinatario è essenziale per aiutare le autorità doganali a determinare il processo di sdoganamento a cui la merce dovrà essere sottoposta.

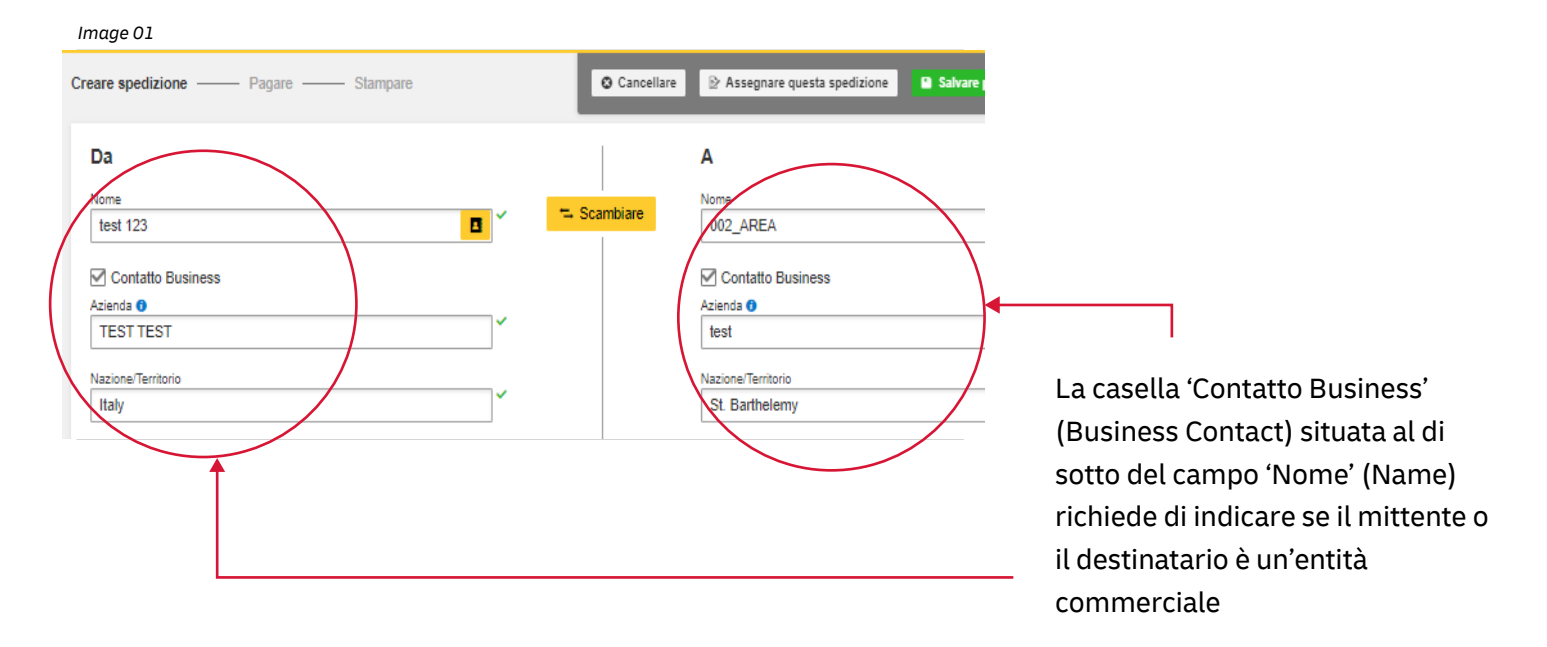

I campi compilati correttamente saranno contrassegnati dalla spunta verde.

#### Selezionare il tipo di spedizione

Per determinare se gli articoli debbano essere dichiarati come documenti o merce cliccare sul link di aiuto posto accanto alle opzioni da selezionare. Inoltre, la casella di aiuto 'Articoli vietati' (Prohibited Items) consente la visualizzazione della lista di 'Articoli vietati' (Prohibited Items) secondo la destinazione inserita.

| Image 02                                                                                                    |                                                                                                    |                                                                                                    |
|----------------------------------------------------------------------------------------------------|----------------------------------------------------------------------------------------------------|----------------------------------------------------------------------------------------------------|
| Dettagli della spedizione                                                                                               |                                                                                                    |                                                                                                    |
| फे Documenti 🗸 🗸                                                                                                    | The contract of the contract of the contract o | E' un documento?                                                                                                    |
| include ogni tipologia di documento. Gli articoli aventi valore<br>commerciale non possono essere considerati documenti | nel caso di spedizione fuori dall'Unione Europea, le merci saranno<br>soggette a controllo doganale.                                                                                                    | Alcuni articoli possono essere classificati<br>erroneamente, si consiglia di verificare prima di<br>completare la spedizione |
| Descrizione del contenuto<br>Oggetto non in lista? Considera di spedirlo come merce!                                    | v                                                                                                    | Guida per verficare se l'articolo da spedire è                                                                               |
| Business cards Inserire descrizioni appiuntive                                                                          |                                                                                                    | un documento                                                                                                    |
|                                                                                                    |                                                                                                    | Articoli vietati                                                                                                    |
| Reference<br>Inserire riferimenti interni, numeri d'ordine, nr di protocollo ecc                                        | ×                                                                                                    | Articoli vietati per le spedizioni verso St.<br>Barthelemy, incudono:<br>Human remains, including ashes                      |
| test1                                                                                                    |                                                                                                    | Cash (current legal tender)<br>Air Guns<br>Visualizza oli articoli vietati                                                   |
| 0                                                                                                    |                                                                                                    | 5                                                                                                    |

#### Creazione della fattura ai fini doganali

Per spedire un collo, è possibile scegliere che MyDHL+ crei in automatico la fattura, compilata con le informazioni inserite. In alternativa si può caricare una fattura precompilata.

#### A. Creazione di una fattura

Selezionando 'Creazione di una fattura ai fini doganali' (Create a Customs invoice), la fattura verrà compilata man mano che si inseriscono le informazioni della spedizione.

Il motivo dell'esportazione, insieme alla lista degli articoli inviati, servirà alle autorità doganali per classificare la vostra spedizione in modo accurato e velocizzarne lo sdoganamento.

Image 03

| Gift   |                                                                                                    | Guida rapida per desprisione della merce                              |
|--------|----------------------------------------------------------------------------------------------------|-----------------------------------------------------------------------|
|        | sidero avere un indicazione sui dazi e tasse doganali per la spedizione Descrizione articolo V                          | Asualizza gli articoli vietati Codice della Materia prima 🜒 🔒 Salvare |
|        | Cuantità     Unità     Valore articolo     Peso Netto     Peso       1     Velore articolo     EUR     1     kg     1.1 | o lordo  Dove è stato prodotto l'articolo?                            |
|        | Aggiungi i riferimenti Riferimento Tipo Riferimento Numero seriale UM1111                                               | ero 🗸 🗸                                                               |
| Totale | pezzi 1 Peso netto Totale 1 KG Peso lordo Totale 1.1 KG No                                                              | umero dei pallet Aggiungere articolo 🗳                                |

È possibile indicare ulteriori costi per la gestione della spedizione, come costi di gestione operativa, packaging, assicurazione, ecc. Cliccando su 'Aggiungi addebiti' si aprirà un menù a tendina che indica il tipo di costo da applicare.

È importante dichiarare tutti gli addebiti aggiuntivi che compongono il valore totale della spedizione, poiché la precisione e l'esattezza dei dati forniti influisce enormemente sulla rapidità con cui le tue merci verranno sdoganate.

| ilore fattura<br>cludi ogni addebito ulteriore per questa spedizione. |        |     |   |                     |  |
|-----------------------------------------------------------------------|--------|-----|---|---------------------|--|
| /alore totale del bene                                                | 100.00 | EUR |   | Total Invoice Value |  |
| Addebito/Costo IVA                                                    | 22.00  | EUR | ⊗ | 132.00 EUR          |  |
| Costo assicurazione                                                   | 10.00  | EUR | 0 |                     |  |

#### B. Utilizzo della fattura ai fini doganali

In alternativa, è possibile scegliere di inserire la propria fattura.

Anche in questo caso, tuttavia, è opportuno inserire i dati ai fini doganali, ad esempio il numero di fattura e i dettagli dell'articolo, poiché questo velocizza lo sdoganamento della spedizione.

| Dettagli della spedizione                                                                                                    |                                                                                                    |                                                                                                    |
|----------------------------------------------------------------------------------------------------|----------------------------------------------------------------------------------------------------|----------------------------------------------------------------------------------------------------|
| Ŋ Documenti                                                                                                    | 🕈 Merci 🗸 🗸                                                                                          | Articoli vietati                                                                                               |
| clude ogni tipologia di documento. Gli articoli aventi valore<br>mmerciale non possono essere considerati documenti                                                                                                    | nel caso di spedizione fuori dall'Unione Europea, le merci saranno<br>soggette a controllo doganale. | Articoli vietati per le spedizioni verso United<br>States Of America, incudono:<br>Animals, fish, birds (live) |
| necessario allegare una fattura commerciale o l                                                                                                    | proforma – DHL vi aiuta a crearla!                                                                   | Bullion (of any precious metal)                                                                                |
| Creare la fattura                                                                                                    | Utilizzare la propria fattura doganale 🛛 🗸                                                           | Human remains, including ashes<br>Visualizza gli articoli vietati                                              |
| Bizzare Miei dati di spedizione                                                                                                    | Utilizzare una fattura stampata                                                                      |                                                                                                    |
|                                                                                                    |                                                                                                    |                                                                                                    |
| uale è il motivo della spedizione?                                                                                                    |                                                                                                    |                                                                                                    |
| Gift                                                                                                    | •  *                                                                                                 |                                                                                                    |
|                                                                                                    |                                                                                                    |                                                                                                    |
|                                                                                                    |                                                                                                    |                                                                                                    |
| escrizione del contenuto; Sintetizza il contenuto                                                                                                    | in lingua inglese Numero fattura 🗿                                                                   | ~                                                                                                    |
| Descrizione del contenuto; Sintetizza il contenuto<br>Umbrella                                                                                                    | in lingua inglese     Numero fattura ()       12345                                                  | ~                                                                                                    |
| Descrizione del contenuto; Sintetizza il contenuto<br>Umbrella                                                                                                    | in lingua inglese     Numero fattura ()       12345                                                  | ~                                                                                                    |
| Descrizione del contenuto; Sintetizza il contenuto<br>Umbrella                                                                                                    | in lingua inglese Numero fattura ()<br>12345                                                         | ~                                                                                                    |
| Valore fattura                                                                                                    | n lingua inglese Numero fattura ()<br>12345                                                          | ~                                                                                                    |
| Descrizione del contenuto; Sintetizza il contenuto<br>Umbrella<br>Valore fattura<br>Includi ogni addebito ulteriore per questa spedizior                                                                                                    | n lingua inglese Numero fattura ()<br>12345<br>ne.                                                   | ~                                                                                                    |
| Descrizione del contenuto; Sintetizza il contenuto<br>Umbrella<br>Valore fattura<br>Includi ogni addebito ulteriore per questa spedizion<br>Valore totale del bene                                                                                                    | Numero fattura ()<br>12345<br>he.                                                                    | ✓<br>Total Invoice Value                                                                                       |
| Descrizione del contenuto; Sintetizza il contenuto<br>Umbrella<br>Valore fattura<br>Includi ogni addebito ulteriore per questa spedizion<br>Valore totale del bene                                                                                                    | Numero fattura ()<br>12345<br>he.<br>100.00 <u>EUR</u>                                               | Total Invoice Value                                                                                            |
| Descrizione del contenuto; Sintetizza il contenuto<br>Umbrella<br>Valore fattura<br>Includi ogni addebito ulteriore per questa spedizion<br>Valore totale del bene<br>Aggiungi addebiti                                                                                                    | Numero fattura ()<br>12345<br>he.<br>100.00 <u>EUR</u>                                               | ✓<br>Total Invoice Value<br>100.00 EUR                                                                         |
| Descrizione del contenuto; Sintetizza il contenuto<br>Umbrella<br>Valore fattura<br>Includi ogni addebito ulteriore per questa spedizion<br>Valore totale del bene<br>Aggiungi addebiti                                                                                                    | Numero fattura ()<br>12345<br>ne.<br>100.00 $\checkmark$ EUR                                         | Total Invoice Value<br>100.00 EUR                                                                              |
| Descrizione del contenuto; Sintetizza il contenuto<br>Umbrella<br>Valore fattura<br>Includi ogni addebito ulteriore per questa spedizion<br>Valore totale del bene<br>Aggiungi addebiti                                                                                                    | Numero fattura ()<br>12345<br>ne.<br>100.00 $\checkmark$ EUR                                         | Total Invoice Value<br>100.00 EUR                                                                              |
| Descrizione del contenuto; Sintetizza il contenuto<br>Umbrella<br>Valore fattura<br>Includi ogni addebito ulteriore per questa spedizion<br>Valore totale del bene<br>Aggiungi addebiti                                                                                                    | Numero fattura ()<br>12345<br>ne.<br>100.00 $\checkmark$ EUR                                         | Total Invoice Value<br>100.00 EUR                                                                              |
| Descrizione del contenuto; Sintetizza il contenuto<br>Umbrella<br>Valore fattura<br>Includi ogni addebito ulteriore per questa spedizion<br>Valore totale del bene<br>Aggiungi addebiti<br>Aggiungere riferimento spedizione<br>Iserire riferimenti interni, numeri d'ordine, nr di protocollo ecc | Numero fattura ()<br>12345<br>ne.<br>100.00 $\checkmark$ EUR                                         | Total Invoice Value<br>100.00 EUR                                                                              |

#### **Dichiarazione doganale**

Se la spedizione riguarda ulteriori terze parti, è possibile dichiarare i loro dati cliccando su 'Aggiungi parti' (Add Parties)

| Image 06                                                                                     | _ |
|----------------------------------------------------------------------------------------------|---|
| Dichiarazione doganale                                                                       |   |
| Parti aggiuntive<br>Ci sono altre parti a spedizione<br>Si Si No<br>Aggiun<br>Aggiungi parti |   |

Comparirà una casella in cui inserire le informazioni relative alle terze parti coinvolte. È possibile importare le informazioni di contatto esistenti direttamente dalla rubrica degli indirizzi o inserirle manualmente. Possono essere aggiunti contemporaneamente ad una singola spedizione più soggetti coinvolti.

| Image 07                                                 |                                                        |   |                     |
|----------------------------------------------------------|--------------------------------------------------------|---|---------------------|
| _ <b>DHL</b> _ DHL Expres                                | âlida a Succeda — Compresiona sodi                     | 8 | Q English           |
| Home Spedire Rice                                        | Aggiungi parte                                         | • | ioni Personalizzat  |
|                                                          | Nome Relazione                                         |   |                     |
| Non dimenticate di protegg                               | TEST TEST  Seleziona una voce dalla lista proposta o : |   | Salvare per utiliza |
| Desidero assicurare la                                   | ☑ Questo contatto è business                           |   |                     |
|                                                          | Azienda 🚯                                              |   |                     |
|                                                          | TEST                                                   |   |                     |
|                                                          | Nazione/Territorio                                     |   |                     |
| Dichiarazione dogana                                     | Italy                                                  |   |                     |
| Parti aggiuntive                                         | Indirizzo                                              |   |                     |
| Ci sono altre parti coinvolte n                          | Via della Spiga                                        | · |                     |
| ● Si ◯ No                                                |                                                        |   |                     |
| Aggiungi parti                                           | Indirizzo 2                                            |   |                     |
|                                                          | 20121 Milano Città Metropolitana di Milano             |   |                     |
| Dettagli articolo                                        | had block a                                            |   |                     |
| Inserisci i dettagli dell'articolo                       |                                                        |   |                     |
|                                                          |                                                        |   |                     |
| Aggiungi articoli                                        | Codice postale (CAP) Citta Regione                     |   |                     |
|                                                          | 20121 Milano Lombardia                                 | 1 |                     |
| Documentazione doganale<br>Identifica qualsiasi document |                                                        |   |                     |
|                                                          | Indirizzo mail                                         |   |                     |
| Aggiungere ulteriore                                     | test.test@dhl.com                                      |   |                     |
|                                                          | Tipo di numero telefonico Codice Telefono              |   |                     |
|                                                          | Telefono cellula * 020 125 2156                        |   |                     |
| Colorionero imbollo                                      | SMS abilitato                                          |   | agorimanti par Por  |
| Selezionare impailo                                      |                                                        |   | ggenment per res    |
| Stereo nero ner collo/unita                              | Aggiungere uiteriore                                   | - | G                   |
| stesso peso per conorunita                               |                                                        |   |                     |
|                                                          |                                                        |   |                     |

Si raccomanda di inserire il numero di identificazione fiscale (se applicabile), a seconda dei paesi di destinazione delle spedizioni di merci soggette a Dogana. Ad esempio, se l'imposta sul valore aggiunto (IVA) è stata già applicata all'origine, inserisci il tuo numero di registrazione IOSS per le spedizioni di merce destinate all'Unione europea.

| 1 | <ul> <li>A partire dal 1 luglio 2021, tutti i beni commerciali importati nell'Unione Europea (UE) saranno<br/>soggetti a IVA.</li> </ul> |
|---|----------------------------------------------------------------------------------------------------|
|   | <ul> <li>Se il venditore della merce è registrato IOSS, il numero IOSS deve essere associato alla<br/>spedizione.</li> </ul>             |

A seguire, sono richieste informazioni sugli articoli da spedire, per consentire il processo di sdoganamento. Per inserire le informazioni sui singoli articoli, cliccare su 'Aggiungi articoli'.

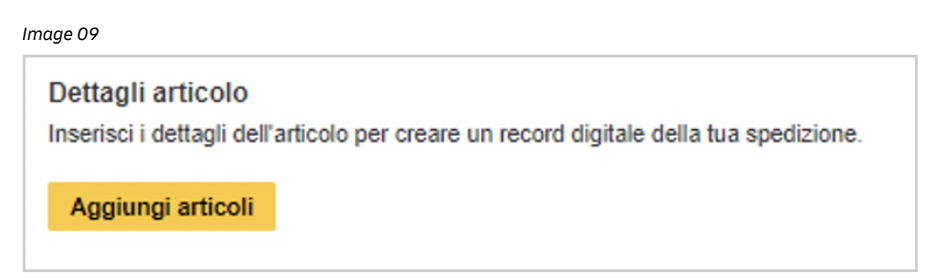

Una volta compilati i seguenti campi, MyDHL+ convaliderà le informazioni immesse mostrando un segno di spunta verde accanto ai campi.

Image 10

| De<br>Ins | ettagli articolo<br>serisci i dettagli dell'articolo per creare un record digitale della tua spedizione.<br>Desidero avere un indicazione sui dazi e tasse doganali per la spedizione                   |
|-----------|----------------------------------------------------------------------------------------------------|
|           | Descrizione articolo Visualizza gli articoli vietati Codice della Materia prima 🜒 🗨 Salvana                                                                                                    |
|           | Having a telescopic shaft - "Umbrellas and sun umbrellas (including walking-stick umbrellas, garden un 🌮 🎽 6601.91.000 Q 🗳 👘 Groups and a sun umbrellas (including walking-stick umbrellas, garden un 🍄 |
|           | Quantità     Unità     Valore articolo     Peso Netto     Peso Iordo     Dove é stato prodotto l'articolo?       1     Pieces     20.00     EUR     1     ka     1.1     ka                             |
|           | Aggiungi i riferimenti     Riferimento Tipo     Riferimento Numero       dell'articolo     Numero esciple     Y                                                                                         |
|           |                                                                                                    |
| То        | tale pezzi 1 Peso netto Totale 1 KG Peso lordo Totale 1.1 KG Numero dei pallet Cancellare Aggiungere articolo 🖬                                                                                         |

Le tipologie di merci preimpostate sono disponibili e appariranno nel menù a tendina dopo aver inserito una breve descrizione del prodotto. Scegliere quello che è più simile al proprio articolo e un codice merceologico sarà assegnato in base alla tipologia del prodotto inserito.

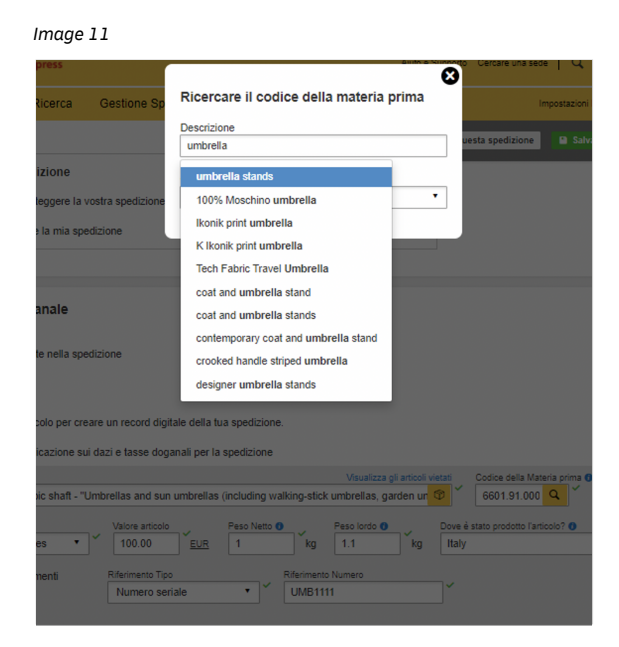

Se hai della documentazione aggiuntiva, che potrebbe facilitare lo sdoganamento della merce (ad esempio Dispatch Note, Dichiarazione di libera esportazione e Carnet ATA ),inseriscila in questo campo.

| ocumento Tipo      | Document ID |           |
|--------------------|-------------|-----------|
| Licenza o permesso | • TEST12345 | Eliminare |

### 2.0 CONFIGURAZIONE DELLE IMPOSTAZIONI PREDEFINITE DI SPEDIZIONE

Per configurare le impostazioni predefinite per spedizioni successive, cliccare su 'Impostazioni di spedizione' (My Shipment Settings) in alto a destra della pagina.

| Home Spedire Ricerca Gestione Spedizioni 178 Impostazioni Per                                                                                                    |                                                               |
|----------------------------------------------------------------------------------------------------|---------------------------------------------------------------|
|                                                                                                    | sonalizzate 👤                                                 |
| A Aggiomamento Covid-19 – Informazioni operative e Supple<br>Benvenuto in MyDHL+<br>Creare Nuova<br>Spedizione<br>Nazione/Territorio<br>B<br>Nazione/Territorio<br>B<br>Nazione/Territorio<br>A<br>Nazione/Territorio<br>B<br>Nazione/Territorio<br>B<br>Nazione/Territorio<br>B<br>Nazione/Territorio<br>B<br>Nazione/Territorio<br>B<br>Nazione/Territorio<br>A<br>Nazione/Territorio<br>A<br>Nazione/Territorio<br>Nazioni<br>Nazioni<br>Nazi | onali<br>izzati<br>icoli<br>)<br>oni<br>"re i<br>.) o<br>Rice |

Si verrà reindirizzati a questa schermata, in cui sarà possibile configurare le impostazioni predefinite di spedizione selezionate con maggior frequenza. Una volta configurate tali impostazioni, le opzioni predefinite appariranno ogni volta che verrà creata una nuova spedizione. È possibile modificare le impostazioni predefinite di spedizione in qualsiasi momento.

| Image 14                            |                                                  |                             |                                                                                                    |                                                             |
|-------------------------------------|--------------------------------------------------|-----------------------------|----------------------------------------------------------------------------------------------------|-------------------------------------------------------------|
| Home                                | Spedire                                          | Ricerca                     | Gestione Spedizioni 178                                                                                                    | Imposibationi Personalizzata 🔒 Mio profilo                  |
| Impos                               | tazioni P                                        | ersonaliz                   | zate                                                                                                    |                                                             |
| Impostatio<br>Centre I              | ni spedizione<br>le opzioni predet               | unite                       | Gestire le opzioni predefinite                                                                                                    |                                                             |
| Imponistic<br>Misi Codi<br>Uso sulo | ni Personali<br>El Cliente<br>rizzelo del codice |                             | Risparmiare tampo nel processo di creazione delle spedizioni. Inser<br>processo in base alle vostre necessità.<br>P Saperne di più | ire le impostazioni preferite permette di personalizzare il |
| Impostazi<br>Riferimen              | ioni Imbello<br>Ilo Spedizione                   |                             | Opzioni di Consegna                                                                                                    | Modificary                                                  |
| Impostazi                           | ioni stampante<br>e condivisioni                 |                             | Protezione delle spedizioni                                                                                                    | Modificary                                                  |
| Impostacio<br>Modelli pr            | ni personali fattur<br>ersonalizzati di fat      | e doganali<br>Iura doganale | Sdoganamento                                                                                                    | Modificary                                                  |
| ID facale                           | della spedizion<br>solti/Articoli                |                             | Dichiarazioni                                                                                                    | / Modificare                                                |
| Fallure d                           | oganali digitali                                 |                             | Dichiarazione doganale                                                                                                    | / Modificare                                                |
|                                     |                                                  |                             | Ritiro Spedizione                                                                                                    | 🖉 Modificare                                                |
|                                     |                                                  |                             | Spedizione di reso                                                                                                    | / Modificere                                                |
|                                     |                                                  |                             | Spedizione salvata                                                                                                    | / Modificary                                                |
|                                     |                                                  |                             | Assegnare le spedizioni                                                                                                    | / Modificare                                                |
|                                     |                                                  |                             | Valuta e dimensioni                                                                                                    | / Modificary                                                |
|                                     |                                                  |                             | Indirizzi Privati                                                                                                    | Modificary                                                  |
|                                     |                                                  |                             |                                                                                                    |                                                             |

### **I. GESTIONE DEI VALORI PREDEFINITI**

#### **Sdoganamento**

È possibile scegliere se creare una fattura ai fini doganali o utilizzarne una già pronta per spedizioni successive. Se il motivo dell'esportazione e la descrizione del contentuto per le spedizioni che effettui è ricorrente, è possibile impostarlo in modo predefinito. Indicare gli Incoterms predefiniti, se esistenti, ed eventuali documenti doganali aggiuntivi solitamente allegati alla spedizione.

| Image 15                                                                            |                                            |
|-------------------------------------------------------------------------------------|--------------------------------------------|
| Sdoganamento<br>Scelta predefinita per le fatture doganali                          |                                            |
| Creare la fattura     Utilizzare Miei dati di spedizione     Utilizzare una fattura | ri <b>a fattura doganale</b><br>a stampata |
| Item Details                                                                        |                                            |
| ✓ I will include line item references                                               |                                            |
| Motivo predefinito dell'esportazione<br>Gift                                        |                                            |
| Descrizione predefinita del contenuto                                               | ]                                          |
| Umbrella                                                                            | ~                                          |
| Valore predefinito della spedizione ()                                              |                                            |
| Sarà utilizzata questa condizione commerciale. View Definitions ()                  |                                            |
| DAP - Delivered at Place                                                            |                                            |
| Fatture doganali digitali   Modelli personalizzati fatture doganale                 |                                            |
|                                                                                     | Cancellare predefiniti Cancellare Salvare  |

Come indicato nell'immagine che segue, spuntando la casella 'Fornirò i riferimenti dei singoli articoli' (I will include line item references), apparirà un box nel quale inserire il record digitale, ovvero un numero di riferimento che identifica un gruppo di articoli.

Una volta creato, il record digitale, potrà essere utilizzato per le successive spedizioni.

Fornire il numero di riferimento della descrizione dell'articolo è importante, poichè può accelerare il processo di sdoganamento.

| Image | 1 | 6 |
|-------|---|---|
|-------|---|---|

| ettag<br>seriso<br>Des | g <b>li articolo</b><br>ci i dettagli dell'articolo per creare un record digitale della tua spedizione.<br>sidero avere un indicazione sui dazi e tasse doganali per la spedizione                                                                                                    |
|------------------------|----------------------------------------------------------------------------------------------------|
|                        | Descrizione articolo Visualizza gli articoli vietati<br>furniture of plastics - Other furniture and parts thereof<br>2uantità<br>1 Valore articolo EUR<br>Pieces ▼ 20.00 EUR<br>Valore articolo Peso Netto 0<br>EUR<br>Peso Netto 0<br>1.1 kg Laty<br>Codice della Materia prima 0<br>9403.7000 Q<br>9403.7000 Q<br>9400 Q<br>9403.7000 |
|                        | Aggiungi i riferimenti Riferimento Tipo Numero Seriale V UMB11223 VIB11223 Salvare Salvare Other - other metal furniture Other Aggiungi i riferimento Numero UMB11223 Codice della Materia prima O Salvare Salvare                                                                                                    |
|                        | 2uantità       Unità       Valore articolo       Peso Netto ①       Peso lordo ②       Dove è stato prodotto l'articolo? ③         1       Pieces       32.00       EUR       2       kg       2.3       kg       Italy         Aggiungi i riferimenti       Riferimento Tipo       Riferimento Numero                                                                                                    |

#### Dichiarazione doganale

Selezionando l'opzione "Documentazione doganale aggiuntiva", avrai la possibilità di fornire ulteriori documenti durante il processo di creazione della spedizione .

Image 17

| Dichiarazione doganale                                                                                                    |     |
|----------------------------------------------------------------------------------------------------|-----|
| Puoi accelerare la tua spedizione tramite la dogana fornendo alcune dichiarazioni doganali predefinite.<br>Documentazione doganale aggiuntiva |     |
| Normalmente ho documenti aggiuntivi inclusi nella mia spedizione     Cancellare Salv                                                          | are |

#### Il processo apparirà come segue:

Image 18

| ocumento Tipo      | Document ID                   |            |
|--------------------|-------------------------------|------------|
| Licenza o permesso | <ul> <li>TEST12345</li> </ul> | Celiminare |

#### Indirizzi

Selezionando la casella 'Desidero impostare nuovi indirizzi come Indirizzi business' (I want new Addresses to Default to Business Address), il sistema salverà automaticamente in rubrica gli indirizzi inseriti successivamente come indirizzi commerciali.

| I | Image 19                                                  |         |
|---|-----------------------------------------------------------|---------|
|   | Indirizzi Privati                                         |         |
|   | Selezionare i nuovi indirizzi come residenziali (privati) |         |
|   | Contatto Business                                         |         |
|   | Cancellare                                                | Salvare |

### **II. IMPOSTAZIONI SALVATE**

#### Codici identificativi fiscali della spedizione

Impostare i codici identificativi fiscali predefiniti da utilizzare per le spedizioni che viaggiano verso alcuni Paesi cliccando sulla scheda 'ID Fiscale della spedizione' (Shipment Tax IDs) sotto la voce Impostazioni salvate. Ad esempio, il codice identificativo fiscale della spedizione IM0401234560 verrà assegnato a tutte le spedizioni che partiranno da Singapore e arriveranno in Germania. Tutti i Codici identificativi fiscali della spedizione salvati appariranno nel menù a tendina presente nel campo Codice identificativo fiscale nel processo di creazione della spedizione.

Per aggiungere un nuovo codice, cliccare sulla casella verde con scritto 'Aggiungi nuovo ID fiscale' (Add New Tax ID).

| image 20                                                        |                      |        |              |                    |                                  |
|-----------------------------------------------------------------|----------------------|--------|--------------|--------------------|----------------------------------|
| Impostazioni Personaliz                                         | zate                 |        |              |                    |                                  |
| Impostazioni spedizione<br>Gestire le opzioni predefinite       | ID fiscale della spe | dizion |              |                    |                                  |
| Impostazioni Personali<br>Misi Codici Cliente                   | Tutto   Cerc         | are    | Q            |                    |                                  |
| Uso autorizzato del codice                                      |                      |        |              |                    | Aggiungi nuovo ID fiscale        |
| Impostazioni Imballo                                            | Nickname *           | Tipo   | Numero       | Spedire Da Nazione | Spedire A Nazione                |
| Riferimento Spedizione                                          | IOSS - IM0401234567  | IOSS   | IM0401234567 | Qualunque          | Spain, Slovenia, Denmark, N (28) |
| Impostazioni stampante<br>Notifiche e co <b>ntra di Persona</b> | 1-101                |        |              |                    | Cancellare Modificare            |
| Impostazi odelli personalizzati di<br>Model                     | fa                   |        |              |                    |                                  |
| ID fiscale della spedizi                                        | on                   |        |              |                    |                                  |
| Lista P<br>ta Prodotti/Articoli<br>Fatture doga                 | 7                    |        |              |                    |                                  |

Si aprirà una casella per poter inserire le informazioni sul nuovo codice identificativo fiscale. Assicurarsi di aver compilato tutti i campi e, una volta terminato, cliccare su 'Aggiungi nuovo ID fiscale' (Add New Tax ID) per salvare le informazioni.

Alcuni codici identificativi fiscali sono applicabili soltanto alle spedizioni fra determinati Paesi. Ad esempio, un numero IVA IOSS riguarda alcune spedizioni destinate nell'Unione Europea, un codice identificativo VOEC è necessario per alcune spedizioni destinate in Norvegia e un codice LVG è richiesto per alcune spedizioni verso la Nuova Zelanda. MyDHL+ faciliterà le operazioni validando le informazioni inserite.

| Image 21                  |                     |             |                                    |               |                          |
|---------------------------|---------------------|-------------|------------------------------------|---------------|--------------------------|
| DHE Expre                 | Nuovo ID fiscale    |             |                                    | 8             |                          |
| spedire Rice              |                     |             |                                    |               | tioni Personalizzate 👤 🛛 |
|                           | Tipo                |             | Numero                             |               |                          |
|                           | IOSS                | •           | IM0401234567                       | · · · ·       |                          |
| zioni Perso               | Spedire Da Nazione  |             | Spedire A Nazione                  |               |                          |
| edizione                  | Qualunque           |             | Austria, Belgium, Bulgaria, Canary | Islan (28)    |                          |
| ioni predefinite          | Nickname            |             |                                    |               |                          |
| ersonali                  | IOSS - IM0401234567 | ×           |                                    |               |                          |
| ente                      |                     |             |                                    |               |                          |
| o del codice              |                     |             | Cancellare Aggiungi nuo            | vo ID fiscale | Aggiungi nuovo ID fis    |
| mballo                    | Nickname *          | Tipo Numero | Spedire Da Nazione                 | Spedire       | A Nazione                |
| pedizione                 |                     |             |                                    |               |                          |
| tampante                  |                     |             |                                    |               |                          |
| ndivisioni                |                     |             |                                    |               |                          |
| ersonali fatture doganali |                     |             |                                    |               |                          |
| alizzati di fattura dogan | ale                 |             |                                    |               |                          |

### **III. IMPOSTAZIONI SALVATE**

#### Fatture digitali ai fini doganali

Per eliminare la necessità di stampare e velocizzare il processo di sdoganamento, è possibilie allegare elettronicamente i documenti delle spedizioni e attivare l'invio digitale delle fatture ai fini doganali alle autorità di molti Paesi di destinazione.

Cliccare sulla scheda 'Fatture doganali digitali' (Digital Customs Invoices) nel menù di navigazione a sinistra e immettere le informazioni richieste.

Per attivare questa funzione occorre la firma digitale, mentre è facoltativo caricare il logo aziendale.

#### Image 22

#### Impostazioni Personalizzate

| Impostationi spedizione                                                 |                                                                                                    |
|-------------------------------------------------------------------------|----------------------------------------------------------------------------------------------------|
| Gestire le opzioni predefinite                                          | Fatture doganali digitali                                                                                                    |
| Impostationi Personal                                                   | E' possibile Inviare via mail la fattura doganale digitale alle autorità doganali di destino. Quest                                                                                   |
| Miel Codici Cliente                                                     | stampare e allegare la documentazione alle spedizioni e, sopratutto, velocizza il processo di :                                                                                       |
| Uso autorizzato del codice                                              | Questa funzione è disponibile per molti paesi di origine e di destinazione.                                                                                                    |
| Impostazioni Imballo                                                    | Siete autorizzati a inviare le fatture doganali in formato digitale. El possibile<br>sospendere (turn off) e riavviare (turn on) l'invio digitale in ogni momento.                    |
| Riferimento Speciatore                                                  | E' sempre possibile aggiornare la firma digitale e il logo                                                                                                    |
| Impostazioni stampanie<br>Nolifiche e condivisioni                      | Status Abilitato                                                                                                    |
| Impostationi personali fatture docenali                                 |                                                                                                    |
| Modelli personalizzali di failura doganale<br>ID recale della spectrice | Serà utilizzate une proprie fetture dogenete generate de DHL                                                                                                    |
| Lista Prodolli/Articoli                                                 | 8i prega di inserire la vostra firma elettronica e il logo aziendale                                                                                                    |
|                                                                         | Firma<br>L' autorità doganale richiede che le fatture doganali digitali riportino la firma digitale.<br>Si prega di caricare la vostra firma digitale<br>Tipo di File: gif, jpeg, prg |
|                                                                         | firms.png<br>3.42 KB                                                                                                    |
|                                                                         | Cerroa fille<br>Logo<br>Caricare il logo aziendale in modo che appaia in fattura (opzionale)<br>Tipo di File: gif, jpeg, png                                                          |
|                                                                         | 2.67 KB                                                                                                    |
|                                                                         | Cerca file                                                                                                    |
|                                                                         | Mostra Termini e Condizioni Salvare                                                                                                    |

Procedendo con le operazioni si accettano le Condizioni Paperless Trade. Una volta terminato, l'iscrizione è avvenuta con successo.

Attivata la funzione Fatture doganali digitali, sarà possibile caricare la fattura per ogni nuova spedizione creata, come segue.

Per inviare la fattura doganale digitale, selezionare la casella di controllo 'Invia fattura doganale digitale per questa spedizione' (Send digital customs invoice for this shipment) e caricare la fattura doganale.

Image 23

# Confermare per inviare la fattura doganale digitale. Inviare la fattura doganale digitale per questa spedizione Allegare la fattura doganale (JPG, JPE, JPEG, GIF, PNG, TIFF, TIF, o PDF file) Cerca file Dimensione massima del file è 5 MB Allegare la documentazione doganale aggiuntiva per questa spedizione (opzionale)

#### Modelli personalizzati di fattura doganale

Se utilizzi abituallmente MyDHL+, puoi scegliere di creare modelli di fatture doganali predefiniti. In questo modo, quando dovrai creare una fattura per le successive spedizioni, i campi verranno compilati automaticamente. Questa opzione può essere configurata nella sezione 'Modelli personalizzati di fattura doganale' (My Customs Invoice Templates). Tutte le informazioni inerenti alla fattura doganale vanno inserite in questa sezione.

Image 24

| Impostazioni Personalizz                                                                                                    | ate                                                                                                    |
|----------------------------------------------------------------------------------------------------|----------------------------------------------------------------------------------------------------|
| Impostazioni spedizione Gestire le opzioni predefinite Impostazioni Personali Miei Codici Cliente Uso autorizzato del codice                                                                            | Modificare   Indietro  Nome fattura  test  Tipo di fattura  Fattura commerciale  Proferma col                                                                                                    |
| Impostazioni Imballo<br>Riferimento Spedizione<br>Impostazioni stampante                                                                                                    | Descrizione dell'articolo Inserire in fattura i dettagli per ogni articolo che la spedizione dovrebbe contenere. È possibile modificare i modelli in seguito per aggiungere o modificare le descrizioni degli oggetti in base alle esigenze.                                                                                                    |
| Notifiche e condivisioni<br>Impostazioni personali fatture doganali<br>Modelli personalizzati di fattura doganale<br>ID fiscale della spedizion<br>Lista Prodotti/Articoli<br>Fatture doganali digitali | 1       Descrizione articolo       Visualizza gli articoli vietati       Codice della Materia prima       Image: Salvare         1       test       00       45698268       Image: Copiare         Quanită       Unită       Valore articolo       Peso Netio       Dowe è stato produtio         1       Piece ▼       23.00       EUR       2       KG       Image: KG       Image: KG         Aggiungi i riferimenti       dell'articolo       EUR       2       KG       Mumero dei pallet       Aggiungere articolo E         1       KG       KG       KG       Mumero dei pallet       Aggiungere articolo E |
|                                                                                                    | Valore fattura<br>Includi ogni addebito ulteriore per questa spedizione.         Valore totale della merce escluse altre spese       23,00       EUR         Agglungi addebiti       Totale Valore fattura         23,00       EUR                                                                                                    |
|                                                                                                    | Dazi e oneri doganali         Tipo di esportazione         Permanente         Odivo dell'esportazione         Gift         Condizioni commerciali Guida e definizioni         DAP - Delivered at Place                                                                                                    |
|                                                                                                    | Riferimenti e note       Aggiungere il proprio riferimento per questa<br>spedizione •     Vettore     Osservazioni       DHL       Aggiungere il riferimento destinario per questa<br>spedizione •     Marchio imballo •       Altre informazioni •                                                                                                    |
|                                                                                                    | Dichiarazione                                                                                                    |
|                                                                                                    | Vastro nome                                                                                                    |
|                                                                                                    | E' possibile inserire il vostro logo aziendale alla fattura (JPG, JPEG, GIF, PNG).  Cerca file Dimensione massima del file è 1 MB Cancellare Aggiornare                                                                                                    |

DHL Express https://www.dhl-eucustoms.com https://mydhl.express.dhl